# **Quick Start Guide**

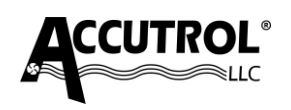

#### Iso-Tek<sup>®</sup> Room Pressure Monitor

This Quick Start Guide provides a brief description of the steps required to install, wire, and configure the Iso-Tek Room Pressure Monitor System. For details, refer to the individual product Submittal Drawings, User Manuals, and Job-Specific Requirements.

## APPLICATION

Iso-Tek Room Pressure Monitor System is comprised of a dedicated touch-screen Display Module with Factory Cable, Sensor and Reference Probe(s), and an I/O Module. For multi-room monitoring applications, additional Sensor and Reference probes are provided. Figure 1 shows the Iso-Tek System provided for a single room application.

### **STEP 1: INSTALLATION**

**1a**. **Install the Iso-Tek I/O Module** in an accessible location within range of the factory cable provided. The IO Module can be installed in a mechanical room, control panel or above the ceiling directly outside the room if access is provided and permitted.

**1b. Install the Iso-Tek Display** outside the room being monitored using the hardware provided.

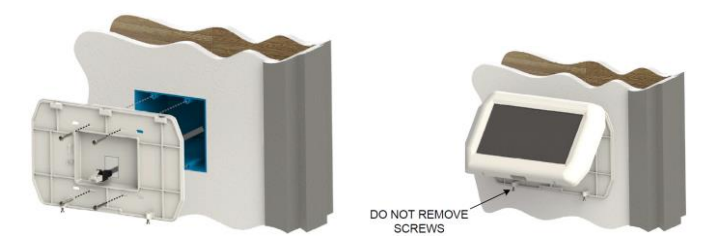

**1c**. **Install the Iso-Tek Sensor and Reference Probes**. The Sensor Probe shall be installed inside the room being monitored and the Reference Probe shall be installed just outside the room being monitored.

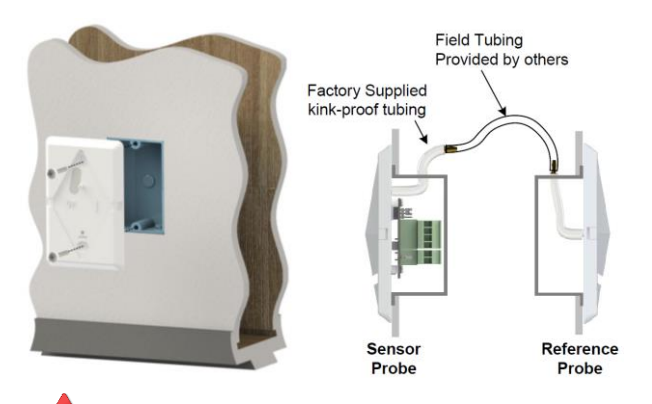

**CAUTION:** The Sensor and Reference Probes must be installed in a location that is not influenced by diffusers or air currents.

#### Model: ISOxxxx-xx

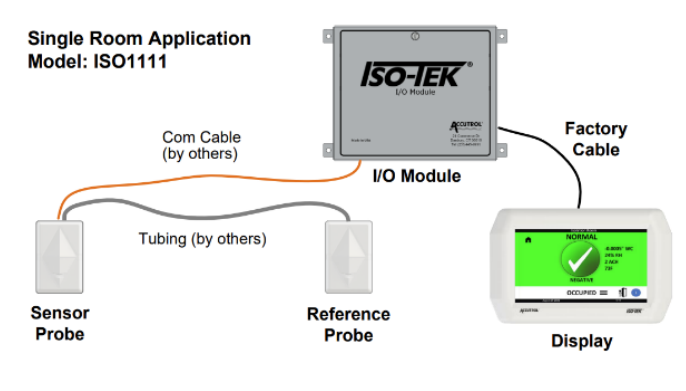

FIGURE 1

### **STEP 2: WIRING**

Connections to the Iso-Tek I/O Module will vary depending on the application requirements. The below diagram is provided as a general reference only for a two-room application. For detailed wiring requirements, refer to the job-specific submittal wiring diagrams and Iso-Tek Manual.

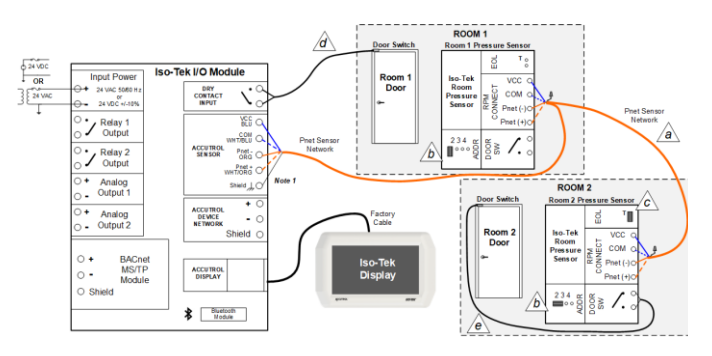

**2a**. For multi-room applications daisy-chain each sensor together using the "RPM Connect" plug terminal.

**2b**. Set Room 1 sensor address to '1' by removing the ADDR jumper or parking it on a singular pin. For Room 2, set the ADDR jumper in position '2'. For additional rooms, set their ADDR jumpers in sequence; 3 and 4.

**2c**. Set the End of Line (EOL) Jumper to the terminate (T) position on the final sensor of the daisy chain. All other sensors should be set to the unterminated position.

**2d**. Door Switch associated with pressure sensor address 1 must be wired to the I/O Module.

**2e**. Door Switch associated with pressure sensor addresses 2, 3, and 4 must be wired to the door switch terminal on their respective sensor boards.

# **STEP 3: START-UP**

3a. Before proceeding, confirm the following items:

- ✓ Installation & wiring is completed and verified.
- ✓ Power is present at the Iso-Tek I/O Module and verified to meet the specifications.
- ✓ Iso-Tek Display is on.

**3b. Download Iso-Tek Insight**<sup>™</sup> from <u>www.accutrollic.com</u>, submit the key request, and complete the software installation per the instructions provided.

**3c**. **Connect to the Iso-Tek** using USB cable or optional wireless, open the Iso-Tek software application & connect.

| FILE TOOLS HELP     |                      | ^                |
|---------------------|----------------------|------------------|
| USB Connection COM3 | Bluetooth Connection |                  |
| Password: ••••      | Password:            | Bluetooth Signal |
| Locate USB Devices  | Locate BT Devices    | Honge.           |
| Connect USB Devices | Connect BT Devices   |                  |
| (1 found)           | (0)                  |                  |

# **3d**. **Configure the Iso-Tek** by completing the device configuration screen.

| Sensor Address 1 Mark Room Patter W Room Room Room Room Room Room Room Ro                                                                                                    | STEP 2: CONFIGURE ROOM NAM                                                                                                    | E, POLARITY RO                                                                                                    | OM POSITION ON                                                                                                  | ISO-TEK DISPLAY                                                                              |                                                                                                    |         |               |
|----------------------------------------------------------------------------------------------------|----------------------------------------------------------------------------------------------------|----------------------------------------------------------------------------------------------------|----------------------------------------------------------------------------------------------------|----------------------------------------------------------------------------------------------|----------------------------------------------------------------------------------------------------|---------|---------------|
| Sensor Address 2 Usulatin Room Negative A D Sensor Address 2 Usulatin Room Negative A D Sensor Room Sensor Room Room Room Room Room Room R                                                                                                    | Sensor Address 1 • Ante F                                                                                                    | loom                                                                                                    | Positive ~                                                                                                    |                                                                                              | в                                                                                                    |         |               |
| STEP3: CONTIGURE MODES         Scientification         Scientification           Star Active Modes AND RESSARE ALIANI TYPES         Scientification         Scientification           Star Concept         Adam         Scientification         Scientification           Star Concept         Adam         Scientification         Scientification           Star Concept         Adam         Scientification         Scientification           Star Concept         Adam         Scientification         Scientification           Star Concept         Adam         Scientification         Scientification           Star Concept         Adam         Scientification         Scientification           Star Concept         Machine         Scientification         Scientification           Star Concept         Scientification         Scientification         Scientification                                                                                                    | Sensor Address 2 🔹 Isolati                                                                                                    | Negative ~                                                                                                    | Negative A B                                                                                                    |                                                                                              |                                                                                                    |         |               |
| STEP3: CONTIGURE MODES AS ET ACTIVE MODES AND PRESSURE ALARM TYPES BS BI-ST MODE DESUBATION TAMER DESUBATION TAMER DESUBATION DESUBATION DESUBA                                                                                                    |                                                                                                    |                                                                                                    |                                                                                                    |                                                                                              |                                                                                                    |         |               |
| STEP3: CONTIGURE MODES  AS SET ACTIVE MODES AND PRESSURE ALARM TYPES  AS SET ACTIVE MODES AND PRESSURE ALARM TYPES  BERE COCCUPED  Adia  COCUPED  Adia  COCUPED  Adia CocuPED  Adia CocuPE                                                                                                    |                                                                                                    |                                                                                                    |                                                                                                    |                                                                                              |                                                                                                    |         |               |
| AS SET ACTIVE MODES AND PRESSURE ALARM TYPES<br>DEFENSION THREE<br>DEFENSION THREE<br>DEFENSION T |                                                                                                    |                                                                                                    |                                                                                                    |                                                                                              |                                                                                                    |         |               |
| Nove         COCUPED         Adver         Default Math         Spectrum         International           Nove         Cocc2         Native         Tree Native         Tree Natve         Tree Natve                                                                                                    | STEP3: CONFIGURE MODES                                                                                                    |                                                                                                    |                                                                                                    |                                                                                              |                                                                                                    |         |               |
| Nation         String         Time         Researching           MARK         String         String         Researching         Researching           MARK         Catalance         String         Researching         Researching         Researching           MARK         Catalance         String         Researching         Researching         Researching           MARK         Catalance         String         String         String         Researching                                                                                                    | STEP3: CONFIGURE MODES<br>34. SET ACTIVE MODES AND PRESSU                                                                                                    | IRE ALARM TYPES                                                                                                    | 38. SET MODE<br>EXPIRATION TIMER                                                                                | 3C. SELECT WHICH M                                                                           | IODES ARE AVAILABLE AT EA                                                                                         | CHROOM  |               |
| Mode         Occ3         Instance         Occ3         Instance         Instance         Instanc                                                                                                    | STEP3: CONFIGURE MODES<br>BA. SET ACTIVE MODES AND PRESS                                                                                                    | Active                                                                                                    | 38. SET MODE<br>EXPIRATION TIMER<br>Detaut Mode                                                                 | 3C. SELECT WHICH M                                                                           | INDES ARE AVAILABLE AT EA                                                                                         | CH ROOM |               |
| Model         C         Control         C         Control         C         Control         C         Control         C         C <thc< th="">         C         C         C</thc<>                                                                                                    | STEP3: CONFIGURE MODES<br>ALSET ACTIVE MODES AND PRESSU<br>MICHAELE OCCUPIED<br>MICHAELE MODE2                                                                       | Active v<br>Inactive                                                                                                    | 38-SET MODE<br>EXPIRATION TIMER<br>Detaut Mode                                                                  | 3C. SELECT WHICH M                                                                           | ODES ARE AVAILABLE AT EA                                                                                          | CHROOM  |               |
| Mode 5 MODES Institute 1999 Marc Notes Select All Clear All                                                                                                    | STEP3: CONFIGURE MODES<br>AL SET ACTIVE MODES AND PRESSU<br>ALL CONFIDED<br>ALL CONFIDED<br>ALL CONFIDED<br>ALL CONFIDENCE<br>MODE2<br>MODE3                         | Active v<br>Inactive inactive                                                                                                    | 38: SET MODE<br>EXPIRATION TIMER<br>Detaut Mode<br>9999 Marchine<br>9999 Marchine                               | 3C. SELECT WHICH M                                                                           | ODES ARE AVAILABLE AT EA                                                                                          | CHROOM  |               |
| Select All Clear All                                                                                                    | STEP3: CONFIGURE MODES<br>3A. SET ACTIVE MODES AND PRESSI<br>Made Coccupied<br>Modes<br>Nodes<br>Nodes<br>CLEANING                                                   | IRE ALARM TYPES Active  Active  Inactive  Inactive  Inactive                                                                                                    | 38: SET MODE<br>EXPIRATION TIMER<br>Detaut Mode<br>9999 Micro<br>9999 Micro<br>9999 Micro                       | 3C. SELECT WHICH M                                                                           | ODES ARE AVAILABLE AT EA                                                                                          | CH ROOM |               |
|                                                                                                    | STEP3: CONFIGURE MODES<br>ALSET ACTIVE MODES AND PRESSU<br>MODE2<br>MODE2<br>MODE3<br>MODE3<br>MODE5<br>MODE5                                                        | IRE ALARM TYPES Active  Inactive Inactive Inacti | 38.SET MODE<br>EXPERATION TIMER<br>Detaut Mode<br>2009 Minimum<br>2009 Minimum<br>2009 Minimum<br>2009 Minimum  | 3C. SELECT WHICH M<br>Ante Room<br>Real Room<br>Ante Room                                    | DOES ARE AVAILABLE AT EA                                                                                          | CH ROOM |               |
|                                                                                                    | STEP3: CONFIGURE MODES<br>34 SET ACTIVE MODES AND PRESS.<br>MODE2<br>MODE2<br>MODE3<br>MODE3<br>MODE3<br>MODE3<br>MODE3<br>MODE3<br>MODE3<br>MODE3<br>MODE3<br>MODE5 | Active Characteristics                                                                                                    | 38. SET MODE<br>EXPERTION TIMER<br>Detauti Mode<br>2009 Million<br>2009 Million<br>2009 Million<br>2009 Million | 3C. SELECT WHICH M<br>Ann Runn<br>Ann Runn<br>Ann Runn<br>Ann Runn<br>Ann Runn<br>Select All | CODES ARE AVAILABLE AT EA<br>2 Inductor Four<br>Control Research<br>2 Inductor Four<br>Colation Room<br>Clear All |         | CANCEL CHANGE |

# **3e. Configure room parameters** and **alarm setpoints** using the **Room Configuration** button for each room.

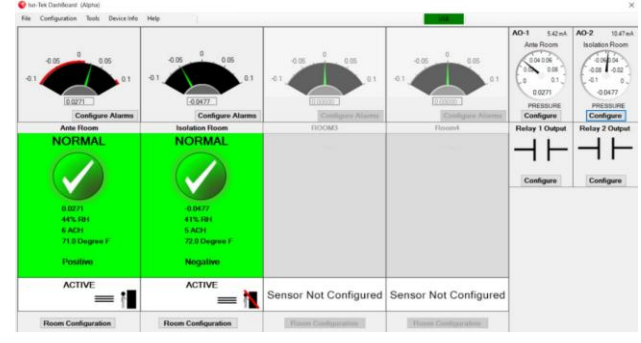

- Configure the Room Display Properties.
- Configure the Door Switch Configuration if door switches are installed and required.
- Configure the Alarms as required.

**3f.** From the **Configuration Menu**, select **Set Clock** to configure the Iso-Tek's internal date and time.

**3g.** From the **Configuration Menu**, select **Altitude Configuration** and set the altitude of the device as installed.

# **STEP 4: BACNET CONFIGURATION**

**4a.** Configure the Device BACnet parameters by selecting BACnet MSTP from the Configuration drop-down menu and completing the configuration form provided.

| De                                     | vice Configuration                     | Configure External Data |  |  |
|----------------------------------------|----------------------------------------|-------------------------|--|--|
| Device Object Instance Number: 1233214 |                                        | Enable External Data    |  |  |
| Communications MAC Address             | 210                                    | Receive Timeout 10 SE   |  |  |
| Communications Baud Rate:              | 38400 ~                                | Room1 External Data     |  |  |
| Pressure Units:                        | "WC ~                                  | Dear 2 Esternal Data    |  |  |
| Device Object Name:                    | Accutrol ISO-TEK Room Pressure Monitor | Room 2 External Data    |  |  |
| Device Object Description:             | Accutrol ISO-TEK Room Pressure Monitor | Room 3 External Data    |  |  |
|                                        |                                        | Room 4 External Data    |  |  |
|                                        |                                        | CANCEL CHAN             |  |  |

**4b.** BACnet data points such as room temperature and relative humidity that are provided by third party devices connected to the BACnet MSTP trunk can be displayed on the Iso-Tek by selecting Enable External Data and completing the form provided. You may need to revisit the Room Display Properties to set the display to show the third-party information on the Iso-Tek display.

# **STEP 5: USER PIN CONFIGURATION**

If the Administrator Password and User PIN codes are going to be used, select Password/PIN Configuration from the configuration drop-down menu and configure parameters as desired.

| Admin Password (16 Chr Max.): Accutrol                                                                                   |      |           |                                                                                                    |        |               |        |                     |              |  |
|----------------------------------------------------------------------------------------------------|------|-----------|----------------------------------------------------------------------------------------------------|--------|---------------|--------|---------------------|--------------|--|
| Enable User Pins     Show Pin on LCD Display     Hide Pin on LCD Display     Wer Selectable     User Pin User Name or ID |      | Use Check | UserID Mode Accessibility<br>Use Check Box(s) below to make the corresponding Mode available to the User ID. |        |               |        |                     |              |  |
|                                                                                                    |      | Enable    | Enable                                                                                                    | Enable | Enable        | Enable | Enable<br>Date/Time |              |  |
| 1                                                                                                    | 1234 | Admin     |                                                                                                    |        |               |        |                     |              |  |
| 2                                                                                                    |      |           |                                                                                                    |        |               |        |                     |              |  |
| 3                                                                                                    |      |           |                                                                                                    |        |               |        |                     |              |  |
| 4                                                                                                    |      |           |                                                                                                    |        |               |        |                     |              |  |
| 5                                                                                                    |      |           |                                                                                                    |        |               |        |                     |              |  |
| 6                                                                                                    |      |           |                                                                                                    |        |               |        |                     |              |  |
| 7                                                                                                    |      |           |                                                                                                    |        |               |        |                     |              |  |
| 8                                                                                                    |      |           |                                                                                                    |        |               |        |                     |              |  |
| 9                                                                                                    |      |           |                                                                                                    |        |               |        |                     |              |  |
| 10                                                                                                    |      |           |                                                                                                    |        |               |        |                     |              |  |
|                                                                                                    |      |           |                                                                                                    |        | CHECK ALL CAN |        | CANC                | ANCEL CHANGE |  |
|                                                                                                    |      |           |                                                                                                    |        |               |        | 100                 |              |  |

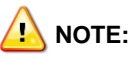

This quick-start reference is not intended to be used exclusively as a comprehensive guide for the Iso-Tek Room Pressure Monitor System. For more details, refer to the Iso-Tek User Manual, submittal drawings and job specifications to obtain the required operating parameters.